## HƯỚNG DẪN THANH TOÁN HỌC PHÍ QUA ỨNG DỤNG AGRIBANK EMOBILE BANKING

(Đối với sinh viên có tài khoản tại Agribank)

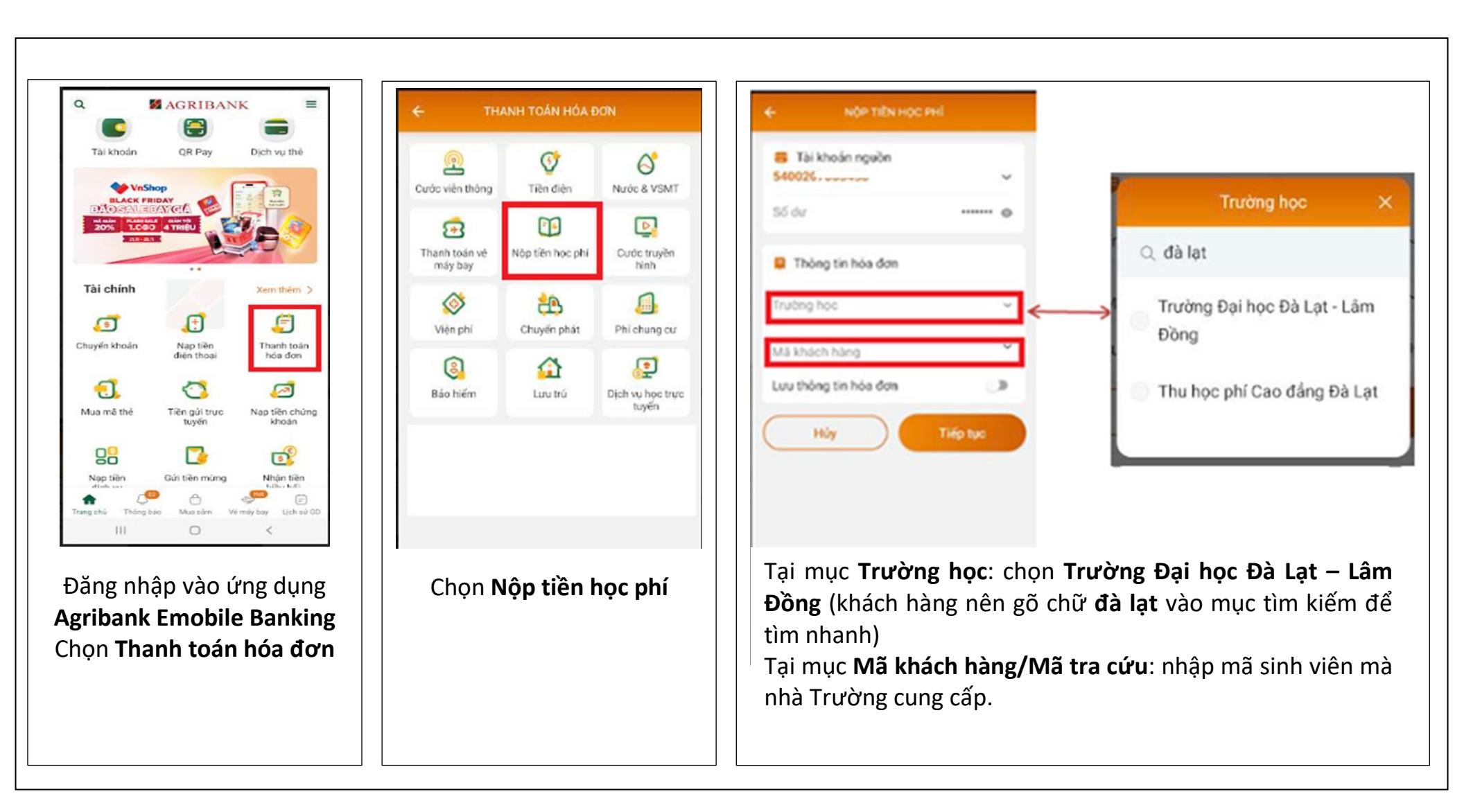

## HƯỚNG DẪN THANH TOÁN HỌC PHÍ QUA ỨNG DỤNG AGRIBANK EMOBILE BANKING

(Đối với sinh viên có tài khoản tại Agribank)

| ← NÔP TIÊN HỌC PHÍ               | Magribank 🕑                              |
|----------------------------------|------------------------------------------|
| 📮 Thông tin hóa đơn              | Quỹ khách thực hiện thành công giao dịch |
| Tài khoán nguồn                  | thanh toán số tiến                       |
| 540020,000,000                   | 5,539,025 VND                            |
| Trường học                       |                                          |
| Trường Đại học Đa Lật - Lâm Đông | Tài khoản nguồn                          |
| Mã tra cứu                       | 540020.000-00                            |
| 2114968                          |                                          |
| Tên khách hàng                   | Trường học                               |
| Trần Hải Thăng                   | Trường Đại học Đà Lạt - Lâm Đồng         |
| Danh sách hóa đơn                | Mã tra cứu                               |
| 2023/11                          | 2114968                                  |
| 5,539,025 VND                    |                                          |
| Số tiên thanh toán 5,539,025 VND | Tên khách hàng                           |
|                                  | Trần Hải Thăng                           |
| Hủy Tiếp tục                     |                                          |
|                                  | Thời gian giao dịch                      |
|                                  | 10:31 12/10/2022                         |
|                                  |                                          |
|                                  | Quét mã QRCode để tải ứng dụng mus tr    |
|                                  | Parts N Sector                           |

Khách hàng kiểm tra lại Thông tin hóa đơn: Họ tên sinh viên, số tiền phải đóng.

- Nếu thông tin đúng: Tích Chọn các khoản học phí phải đóng, sau đó chọn **Tiếp tục** để xác nhận

- Nếu thông tin không đúng: chọn **Hủy**, sau đó kiểm tra lại mã sinh viên để nhập lại cho đúng

Xác nhận thanh toán: nhập mã Pin/ OTP để xác nhận thanh toán Khách hàng nên lưu lại lại màn hình thanh toán thành công để đối chiếu

0,000